# NP0 法人災害看護推進会の決済方法

- 2022年08月版 -

#### 1. はじめに

NPO 法人災害看護推進会で利用できる決済方法は、銀行振込とクレジットカード決済の2種類です。ご都合の良い方法でお支払いください。

#### 2. 銀行振込

銀行振込は以下の口座にお願い致します。

| 金融機関 | りそな銀行         |
|------|---------------|
| 店名   | 本郷支店          |
| 種別   | 普通預金          |
| 口座番号 | 1886695       |
| 口座名義 | NP0 法人災害看護推進会 |

寄付金の場合はお振込みの後に、振込名義人・振込年月日・振込金額を e-Mail で以下にお知らせください。論文掲載料の場合は、振込名義人の前に請求書番号を入れてください。

# e-Mail Address site-admin@dng.pub

 クレジットカード決済 専用の決済サイトをご用意しております。URL は以下の通りです。 <u>https://dng.raku-uru.jp/</u>

利用可能なクレジットカードは、VISA・Mastercard・JCB・American Express・Diners Clubの5種類のみです。

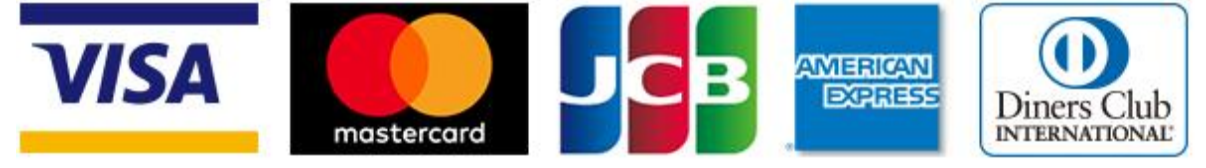

お支払者を確実に特定するために、会員登録の後にお支払い手続きを行って下さい。

# 3. クレジットカード決済手順詳細

#### 3.1. **Web** Site にアクセス

https://dng.raku-uru.jp/ にアクセスして下さい。

決済可能な商品として、2022/08/01時点では、

- 1. 寄付金(Financial Donations)【一口 1,000 円】 消費税は非課税
- 寄付金(Financial Donations)【一口 10,000 円】 消費税は非課税
- 3. 論文掲載料(Article Processing Charge)【一口 10,000 円】 消費税は内税
- 参加費(Entry Fee)【一口 1,100 円】 消費税は内税
- の4つが登録されています。

いずれも 1~999 口の範囲で指定できます。論文掲載料は請求書に示された口数をお支払いください。

1回の決済での合計金額上限は 999,999円です。これを超える金額の決済を行う場合には、複数回に分割して決済して下さい。

会員登録の後、お支払い手続きを行ってください。

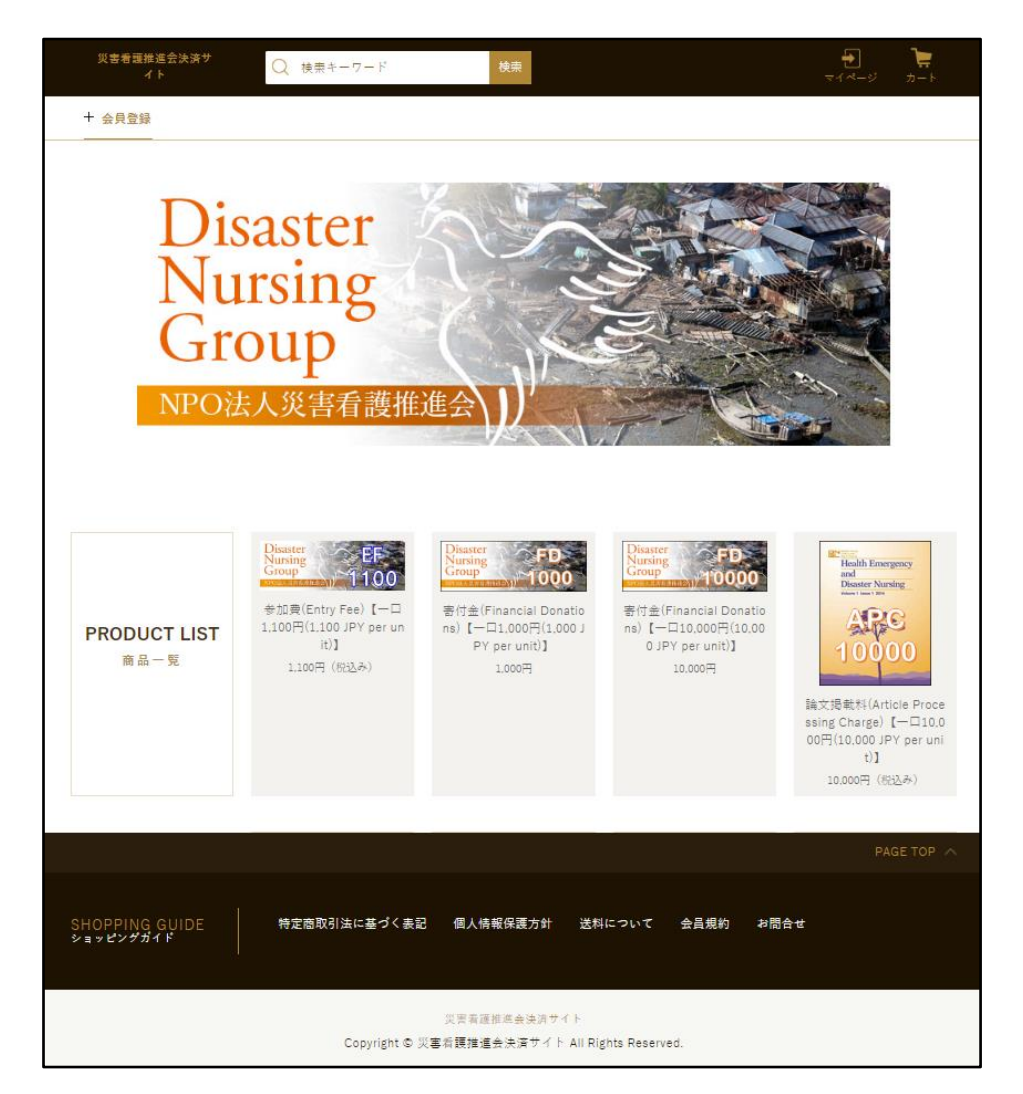

#### 3.2. 会員登録

3.2.1. 会員登録の開始

「会員登録」をクリックします。

| 災害看護推進会決済サ<br>イト | Q 検索キーワード | 検索 | ₹ <b>1 *</b><br>₹1 <b>*</b> -5 |
|------------------|-----------|----|--------------------------------|
| + 会員登録           |           |    |                                |

#### 3.2.2. 会員情報の入力

- 1. 会員情報を入力し
- 2. 会員規則に同意するにチェックを入れ
- 3. 「確認」をクリックします。

登録する会員情報の注意事項は以下の通りです。

- 会員 ID 本 Web Site 専用の会員名です。 お好みの名前を、8~128 文字の、半角英 数字と記号(「-」「\_」「@」「.」の4 種類 のみ)で入力してください。 メールアドレスと同じでも構いません。
- 2. 会員パスワード 半角英数字を組み合わせて 8~20 文字 で入力してください。 パスワードを表示するにチェックを入 れると、入力した文字を確認できます。
   3. 氏名
- 姓と名に分けて入力してください。
- 氏名フリガナ セイとメイに分けて入力してください。
- 5. 郵便番号
   ハイフン無しで入力してください。
   郵便番号検索をクリックすると、都道府県・市区町村・町域・番地の一部が自動で入力されます。大きな組織の個別番号などは自動入力されない場合があります。
  - 6. 都道府県 都道府県を選択してください。7. 市区町村
  - 市区町村を入力してください。
  - 町域・番地
     町域と番地を入力してください。
  - ビル・マンション名
     ビル・マンション名がある場合には入力してください。
     必須ではありません。
  - メールアドレス 電子メールアドレスを入力してください。
     お使いのメールサービスで受信制限がある場合には、「@raku-uru.jp」が受信可能となるよう設定をお願いいたします。
  - 11. 電話番号 電話番号を市外局番からハイフン無しで入力してください。

| ARESYA RAA 5-LINEYFALLETCINA       会員以 *20       ARESYA RAA 5-LINEYFALLETCINA       ARESYA RAA 5-LINEYFALLETCINA       ARESYA RAA 5-LINEYFALLETCINA       ARESYA RAA 5-LINEYFALLETCINA       ARESYA RAA 5-LINEYFALLETCINA       ARESYA RAA 5-LINEYFALLETCINA       BRA 5-LINEYFALLETCINA       ARESYA RAA 5-LINEYFALLETCINA       BRA 5-LINEYFALLETCINA       BRA 5-LINEYFALLETCINA       BRA 5-LINEYFALLETCINA       BRA 5-LINEYFALLETCINA       BRA 5-LINEYFALLETCINA       BRA 5-LINEYFALLETCINA       BRA 5-LINEYFALLETCINA       BRA 5-LINEYFALLETCINA                                                                                                    |                         | 会員           | 登録情報入力                                |       |  |
|----------------------------------------------------------------------------------------------------|-------------------------|--------------|---------------------------------------|-------|--|
| 今日レ + 2月     2+35 * 2: 50-0.5 - 105 * 105.5 * 105. |                         |              |                                       |       |  |
|                                                                                                    | 会員10 × 約7               | 半角受数学と「幼のみ、1 | 128文字で入力してください。                       |       |  |
|                                                                                                    | 会員バスワード × <del>8月</del> | 半方菌素学を組み合わり  | パークの文字で入力してください。                      |       |  |
| 此名フリガナ・ADA     対     名       新潟市村・ADA     ハイフンロレ     1000-000       新潟市村・ADA     ハイフンロレ     1000-000       新潟市村・ADA     グリガンロレ     1000-000       新潟市村・ADA     グリガンロレ     1000-000       新潟市村・ADA     グリガンロレ     1000-000       第二人・アンション名     ジーム・アンション名     ジーム・アンション名       第二人・アンション名     ジーム・アンション名     ジーム・アンション名                                                                                                    |                         | □ パスワードを表    | 赤芋 名                                  |       |  |
| あるフリガテ・Ala  中イ  メイ  副復音号・Ala  同人フンなし  日度単々が  日度単々  イ  パイフンなし  日度単々が  イ  パイフンなし  日度単々が  イ  パイフンなし  ハイフンなし  ハイフンなし  ハーイン  パー  ハイフン  パー  ハイフン  パー  パー  パー  パー  パー  パー  パー  パー  パー  パ                                                                                                    | 氏名 • 2011               | 対            | -2                                    |       |  |
| #25日9 +334 ハイフンなし ¥343+94<br>#8月71 +354 伊秋してくたたい ∨<br>あい町村 +355 伊秋してくたたい ∨<br>期後 - 前者 +957 □<br>メールアドレス +xm<br>電話目号 +345 ハルオ < ハイフンらとしゃ3,×10-3 くだたい                                                                                                    | 氏名フリガナ +s/a             | 4t d         | *1                                    |       |  |
| 御道四共・3.2 (行政してください )<br>山本町村・3.2 (<br>山本町村・3.2 (<br>山本町村・3.2 (<br>山本町村・3.2 (<br>山本町村・3.2 (<br>二 (<br>小大フレレス・4.2 (<br>二 (<br>二 (<br>二 (<br>二 (<br>二 (<br>二 (<br>二 (<br>二                                                                                                    | 部使善号 + <sub>必須</sub>    | ^イフンなし       | 1999年1993                             |       |  |
| iiix kit + sa:<br>III + ja + sa:<br>III + マンション名<br>メールアドレス + xm<br>電話音号 + xm<br>ハイアンビンに ⊗ A // L てください                                                                                                    | 都道府県 + 8度               | 豊良してください     |                                       |       |  |
| 町場・首者・ve5<br>ビル・マンションタ、<br>メールアドレス + cm<br>電話賞号 + mt ハイフン(doL) © λ. // L C < ださい                                                                                                    | ili×时村→∞⊄               |              |                                       |       |  |
| ビル・マンション名<br>メールアドレス + 4月<br>電話音号 + 3位<br>ハイフン(-)ないで入れしてください                                                                                                    | 町城・昌池・6月                |              |                                       |       |  |
| メールアドレス +4月<br>電話音号 +3년<br>                                                                                                    | ビル・マンション名               |              |                                       |       |  |
| 電話官号 + 20歳 - ハイフン(-)なしで入力してください                                                                                                    | メールアドレス 🗤               |              |                                       |       |  |
|                                                                                                    | 電話音号 +20度               | ハイフン(*)なしで)  | 力してください                               |       |  |
|                                                                                                    |                         |              |                                       |       |  |
|                                                                                                    |                         | SAAN BRARTAN | · · · · · · · · · · · · · · · · · · · | NG 9. |  |

# 3.2.3. 会員情報の確認と登録依頼

入力した登録会員情報が表示されます。 内容を確認し、「登録」をクリックして下さい。

|           | 会具登録               |  |
|-----------|--------------------|--|
|           | 会員登録情報確認           |  |
| 会員ID      | BampfelJser        |  |
| 氏術        | NAR 利用者            |  |
| 氏名フリガナ    | シケン リコウシャ          |  |
| 部使肾号      | 1130733            |  |
| 都道府県      | 東京後                |  |
| 市区町村      | 文東区                |  |
| 町城・雪地     | 才經4 34 4           |  |
| ビル・マンション名 |                    |  |
| メールアドレス   | wob-masion@deg.pub |  |
| 電話計号      | 0358050527         |  |

画面が切り替わり、右図のような表示になり ます。

「ショップへ戻る」をクリックします。

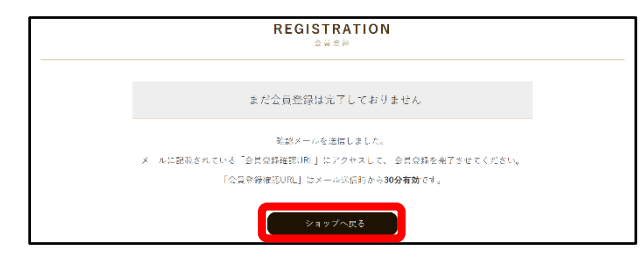

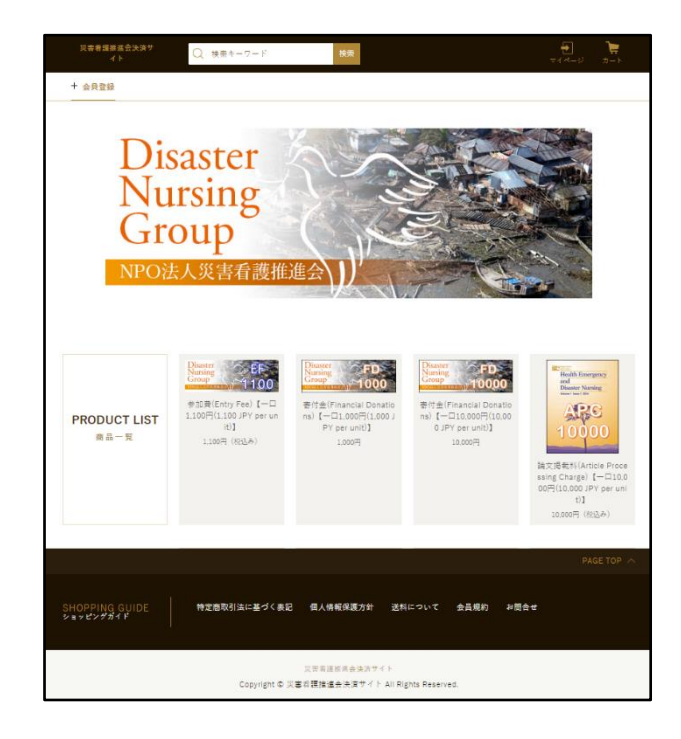

#### 3.2.4. 会員登録の承認

電子メールで右図のような確認メールが届きます。

電子メールの宛先などは、

 宛先 会員情報で指定したメールアドレス
 送信者

- dng@raku-uru.jp ● 件名 災害看護推進会決済サイト 会員登録メー ルアドレスのご確認
- となっています。

30 分以内にメールに記載されている URL (右図では赤字で表示している https://cart.raku-uru.jp/member/regist/ complete/f9G06JSiBnfHvQqYv9v8の部分です。 最後の「f9G06JSiBnfHvQqYv9v8」は手続きの度 に変化します。) に Web ブラウザでアクセスして下さい。

電子メールリーダの違いにより、メールの URLをクリックしてもブラウザに処理が移らな い場合があります。その際は、URLをWebブラ ウザのアドレス欄にコピーして、ページを開い てください。 このメールは送信専用アドレスから送信されています。ご 返信いただいても受け取ることが出来ません。

《ご注意:会員登録は未完了です。》 会員登録を完了させるために、メールアドレスの確認が必要です。 試験利用者(SampleUser)様 お世話になっております。災害看護推進会決済サイトです。 会員登録のお申し込みありがとうございます。 入力メールアドレスの確認方法についてご案内いたします ので、お手続きのほど、よろしくお願い申し上げます。 以下のメールアドレス確認ページURLを30分以内にクリッ クしてください。

#### メールアドレス確認ページ URL

https://cart.rakuuru.jp/member/regist/complete/f9G06JSiBnfHvQqYv9v8 確認期限: 2021年03月31日11時08分01秒

メールアドレス確認ページ URL をクリックしても、会員登録完了にならない場合、ブラウザのアドレス欄に URL をコピーしてページを開いてください。

※本メールに心当たりがない場合 第三者が誤ってメールアドレスを入力した可能性がござい ます。メールアドレス確認ページ URL を開かなければ会員 登録は完了しませんので、URL を開かず本メールを破棄して いただきますようお願い申し上げます。 よろしくお願い申し上げます。

災害看護推進会決済サイト https://dng.raku-uru.jp

所在地 :東京都文京区本郷四丁目34番14号 販売事業者:特定非営利活動法人災害看護推進会 電話番号:0358050527 メールアドレス:site-admin@dng.pub

Web ブラウザに右図の画面が表示されます。 REGISTRATION 「マイページへ」をクリックします。 会員登録完了 会員登録が完了しました。 「REGISTRATION 会員登録完了」の Web ブラ このメールは送信専用アドレスから送信されています。ご ウザ表示と同時に、電子メールで右図のような 返信いただいても受け取ることが出来ません。 メールが届きます。 試験 利用者(SampleUser) 様 メールアドレスのご確認手続きありがとうございます。会 電子メールの宛先などは、 員登録が完了いたしましたので、ご報告申し上げます。 宛先 氏名:試験 利用者 メールアドレス:web-master@dng.pub 会員情報で指定したメールアドレス ご登録の会員 ID/会員パスワードにて、会員マイページにロ 送信者 グインできます。 dng@raku-uru. jp マイページ: https://cart.raku-uru.jp/mypage/ 件名 login/9672c7d15fe9c177e4d595f71829b77b 災害看護推進会決済サイト 会員登録完了 今後とも、災害看護推進会決済サイトをよろしくお願い申 のご報告 し上げます。

となっています。

「マイページ」とは、本 Web Site での、各 会員専用ページのことです。上記の電子メール にマイページの URL が示されています。長い乱

| 災害看護推進会決済サ<br>イト | Q 検索キーワード | 故東 | <b>€</b><br>₹7ぺ-ジ | <b>)</b><br>2−1 |
|------------------|-----------|----|-------------------|-----------------|
| + 会具登録           |           |    |                   |                 |

所在地 : 東京都文京区本郷四丁目34番14号 販売事業者:特定非営利活動法人災害看護推進会

メールアドレス:site-admin@dng.pub

災害看護推進会決済サイト https://dng.raku-uru.jp

電話番号:0358050527

数文字列が含まれた URL ですが、これを記憶や記録をする必要はありません。

(3.2.2. で指定した会員 ID と会員パスワードは重要です。忘れないように記録することをお勧めします。)

次回以降は、https://dng.raku-uru.jp/の「マイページ」をクリックすれば、「マイページ」に ログインできます。

#### 3.3.決済手続き

#### 3.3.1. マイページログイン

「会員 ID」と「会員パスワード」(3.2.2 で 指定した文字列)を入力し、「ログイン」をクリ ックします。

|         | MY PAGE<br>TAKE                       |
|---------|---------------------------------------|
|         | マイページログイン                             |
| 会員ID    | SangleUser                            |
| 会員パスワード | ■==================================== |
|         | ■ ログイン                                |
|         | バスワードを忘れた場合<br>新規会員連続によらら             |

2回目以降またはWebブラウザを閉じてしまった場合には、

https://dng.raku-uru.jp/

の「マイページ」をクリックすれば、上記の「マイページログイン」ページにアクセスできます。

### 3.3.2. 決済ページに移動

「SHOP ショップへ」をクリックします。

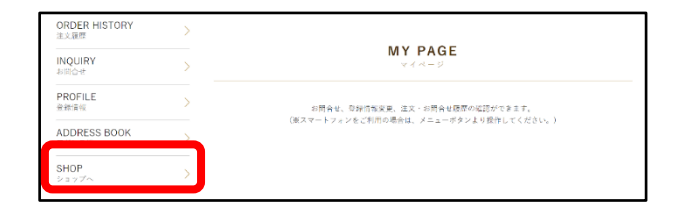

#### 3.3.3. 商品を選択

決済したい商品をクリックします。

以下では、

論文掲載料(Article Processing Charge) 【一口 10,000円(10,000 JPY per unit)】 を選択した場合を例として説明します。

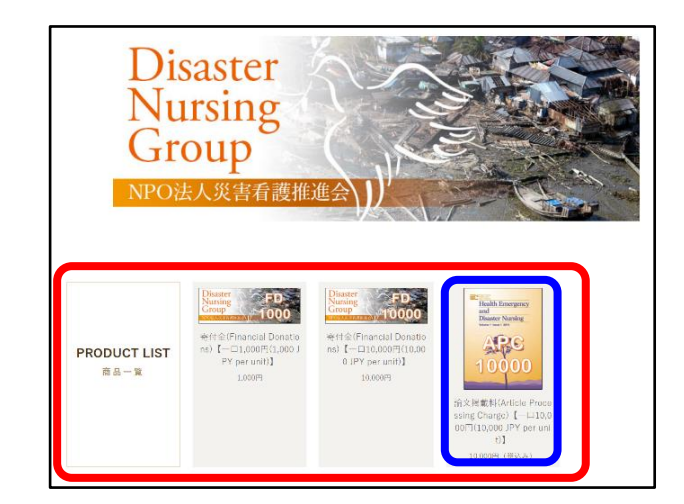

#### 3.3.4. 数量(口数)を指定

商品詳細画面になります。 数量(口数)を指定した後、「カートに入れる」

をクリックします。 論文掲載料は請求書に示された口数を指定

してください。

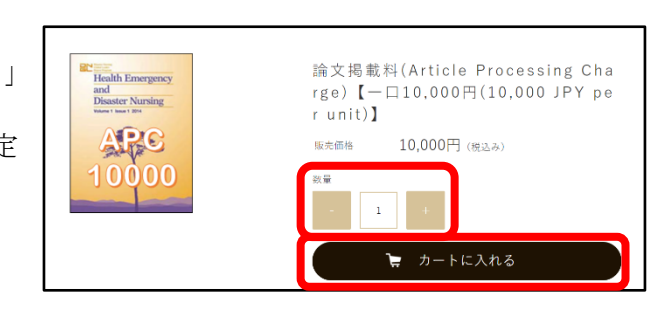

# 3.3.5. ショッピングカート

ショッピングカートの画面に変わります。 「手続きを進める」をクリックします。

右図は15口とした場合の例です。

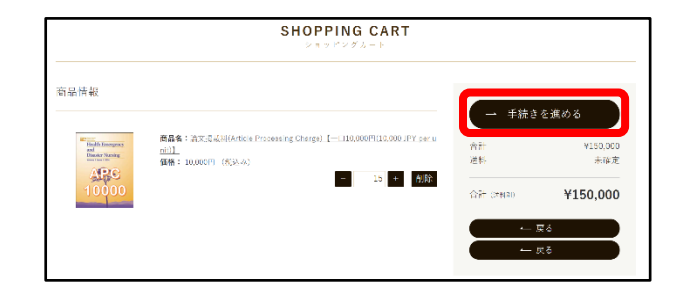

#### 3.3.6. 注文の最終修正

注文に関する全ての情報が表示されます。 間違いに気付いたら、氏名や住所などの修正 が可能です。内容を確認し「次へ進む」をクリ ックします。

実際に何かが配送されることはありません ので、「配送先」は「注文者住所」のまま変えな いでください。

|                                            | SHOPPING CART<br>ショッピングルート                                                                                    |                      |  |  |  |
|--------------------------------------------|----------------------------------------------------------------------------------------------------|----------------------|--|--|--|
|                                            | <ol> <li>1) 201X(株Aカ &gt; (2) 201X(株保等 &gt; (3)</li> </ol>                                                    | ) 20 <del>23</del> 7 |  |  |  |
| お名前                                        |                                                                                                    | →                    |  |  |  |
| ログインD                                      | SampleUser ログマウト                                                                                              | ☆: +150,000          |  |  |  |
| 56 ×30                                     | 姓 교황 名 <u>레</u> 씨카                                                                                            | +0                   |  |  |  |
| 元名フリガナ +6年                                 | セイ シシン メイ リコラシャ                                                                                               | ¥150,000             |  |  |  |
| \$1.使益号 • <b>≥</b> \$                      | 1130033 ###=\\u00e9u                                                                                          |                      |  |  |  |
| 都道府県 **次                                   | 東京師                                                                                                    |                      |  |  |  |
| dil×世村 ×8页                                 | <i>文</i> <sup></sup> ₹₩                                                                                       |                      |  |  |  |
| 町城・垂地 ★☆漁                                  | <b>木街14-34-4</b>                                                                                              |                      |  |  |  |
| ビル・マンション名                                  |                                                                                                    |                      |  |  |  |
| メールアドレス うみて                                | web-master@dng.pub                                                                                            |                      |  |  |  |
| 银行首号 × 67                                  | 0158050527                                                                                                    |                      |  |  |  |
| 商品のお居け<br>副送先 +#★                          | ilx≜∲if ✓                                                                                                    |                      |  |  |  |
| 向足情報<br>商品名:流<br>(10,600 JP)<br>価格: 10,6   | <mark>行 カートの子を広告する</mark><br>交換軟件Article Hocessing Charge)[-110.000F <b>鉄量</b> :15<br>(Per unit)]<br>00円(初込み) |                      |  |  |  |
| Rija • 24                                  | 商品の引き荒しは無し 達明:0円 ▽                                                                                            |                      |  |  |  |
| 200000100<br>00000000000000000000000000000 | <b>30法会</b><br>2. 示 私出会へ可知することができます。<br>からしいた、他のににおおみながまですが、                                                  |                      |  |  |  |
| お支払い方法                                     |                                                                                                    |                      |  |  |  |
| 支払い方法・20                                   | グレジットカード法論                                                                                                    |                      |  |  |  |
| VISA                                       |                                                                                                    |                      |  |  |  |
|                                            |                                                                                                    |                      |  |  |  |

# 3.3.7. 注文の最終確認

注文に関する全ての情報が表示されます。内 容を確認し「次へ進む」をクリックします。

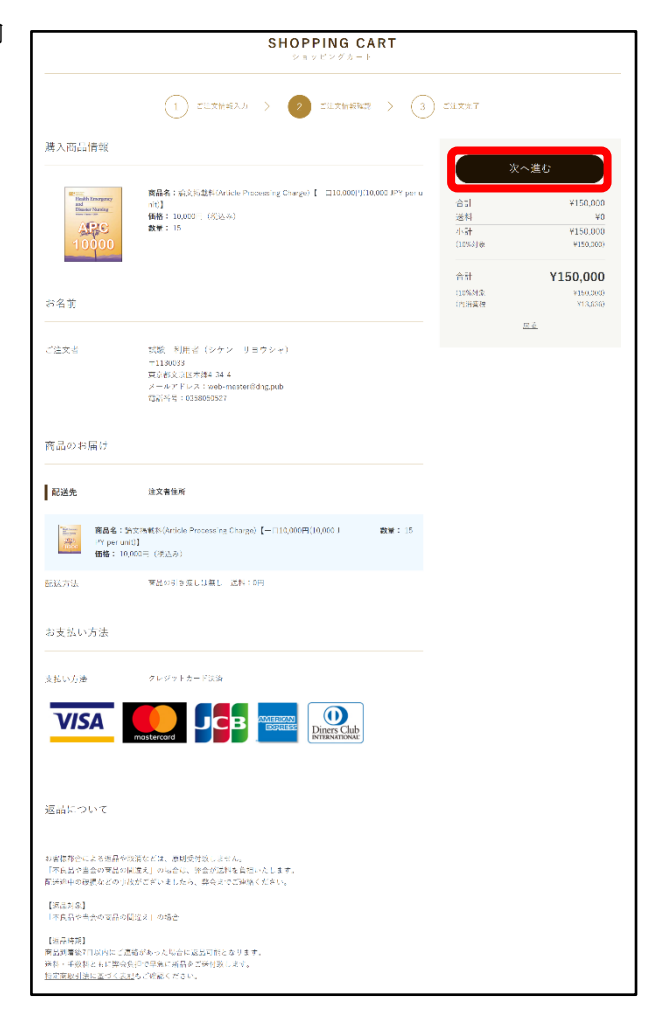

#### 3.3.8. クレジットカード情報の入力

カード情報の入力画面が現れます。

決済に利用するクレジットカードの情報を 入力し、「カード情報入力完了」をクリックし ます。

入力するカード情報の注意事項は以下の通 りです。

- カード番号 半角数字16桁。空白は入れません。
- カード名義人
   半角英字でカード表面に記載されている
   通りに入力します。
   通常は全て大文字です。
   名と姓の間などに空白がある場合には、半
   角空白1文字を入れます。
- 有効期限
   月、年の順序で半角数字を入力します。
   年は下2桁だけを入力します。
- 4. セキュリティコード セキュリティコードを半角数字 3~4 桁で入力します。
   セキュリティコードとは、カード裏面の署名欄右上に記載されている数字です。
   2つの数字が記載されている場合は、下の桁(右側)の数字です。

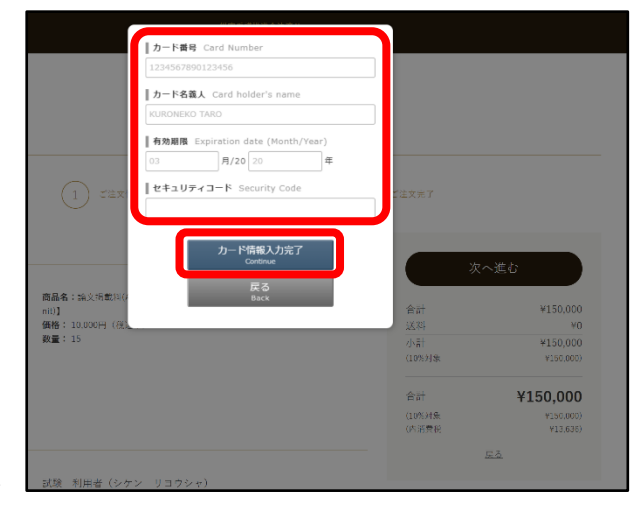

# 3.3.9. 注文の確定

カード情報の入力画面が消えます。「次へ進む」が「確定する」に変わっています。

内容を確認し「確定する」をクリックします。

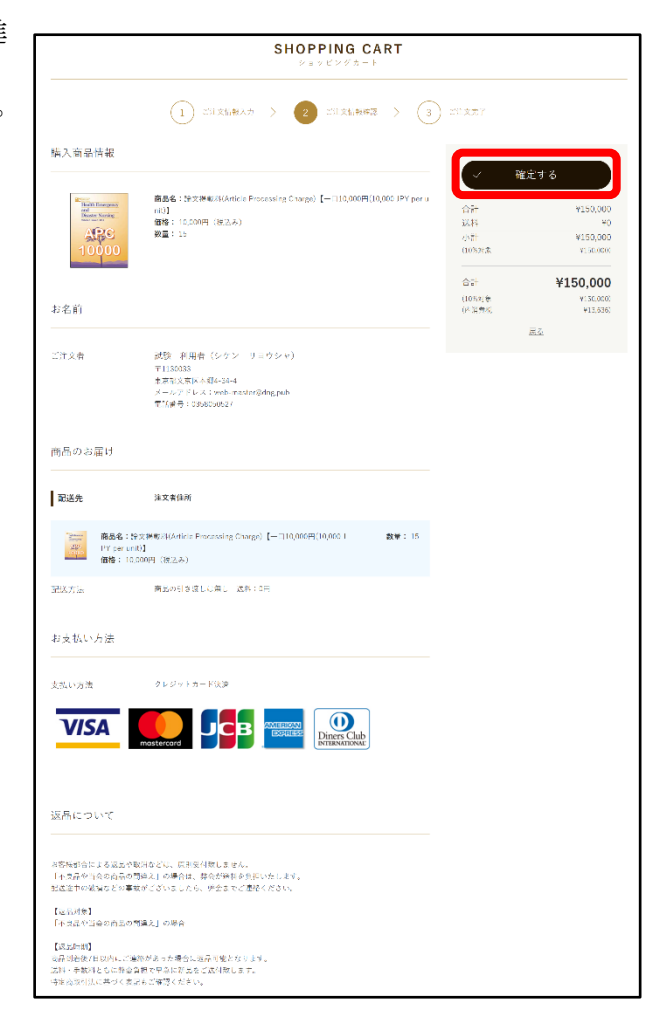

#### 3.3.10. 決済終了

画面が切り替わります。 SHOPPING CART 決済は以上で完了しています。 ご注文指報入力 > (2) ご注文指数構築 > (3) ご注文前 後日のお問合せなどのために表示されてい る「受付番号」を記録しておいてください。 お手続きありがとうございました。 「戻る」をクリックします。 受付番号:2021033100000008 入力メールアドレス宛に、ご注文受領のメールが自動配信されています。 注文に誤りがないかメールのご確認をお願いします。 しばらくしてもメールが届かない場合、お手数ですがご道路ください 右上図の画面表示になると同時に、電子メ ← 展る ールで右下図のようなメールが届きます。 このメールは送信専用アドレスから送信されています。ご 返信いただいても受け取ることが出来ません。 電子メールの宛先などは、 宛先 《ご注意:本メールは注文時に自動で送信されるメールで 会員情報で指定したメールアドレス す。》 試験 利用者 様 送信者 ご注文いただきありがとうございます。災害看護推進会決 dng@raku-uru.jp 済サイトです。以下の内容にてご注文を承りますので、ご報 件名 告申し上げます。 注文番号: 2021033100000008 災害看護推進会決済サイト ご注文ありが 注文日時: 2021年03月31日12時33分25秒 とうございます 2021033100000008 【注文者様情報】 (最後の数字は受付番号になります) 注文者 :試験 利用者 (シケン リヨウシャ)様 となっています。 住 所 : 〒1130033 東京都文京区本郷 4-34-4 メールアドレス:web-master@dng.pub 電話番号:0358050527 会員 ID : SampleUser 注文回数:2 【配送先】 お届け先:試験 利用者 (シケン リヨウシャ)様 住 所 : 〒1130033 東京都 文京区 本郷 4-34-4 電話番号:0358050527 配送方法:商品の引き渡しは無し 注文商品情報: 論文掲載料(Article Processing Charge)【一口 10,000 円 (10,000 JPY per unit)】 10,000 × 15 = 150,000 円 送料:0円 小計:150,000円 (10%対象:150,000円) \_\_\_ 合計:150,000円 (10%対象:150,000円 内消費税:13,636円) 【お支払い方法】 お支払い方法:クレジットカード決済 よろしくお願い申し上げます。 災害看護推進会決済サイト https://dng.raku-uru.jp 所在地 : 東京都文京区本郷四丁目34番14号 販売事業者:特定非営利活動法人災害看護推進会 電話番号: 0358050527 メールアドレス: site-admin@dng.pub

# 3.3.11. 後処理

画面が切り替わり、ショップのトップページ に戻ります。

「ログアウト」をクリックしてマイページか ら抜け、「ログアウト」が「会員登録」に変わっ たことを確認した後に、Web ブラウザを閉じて ください。

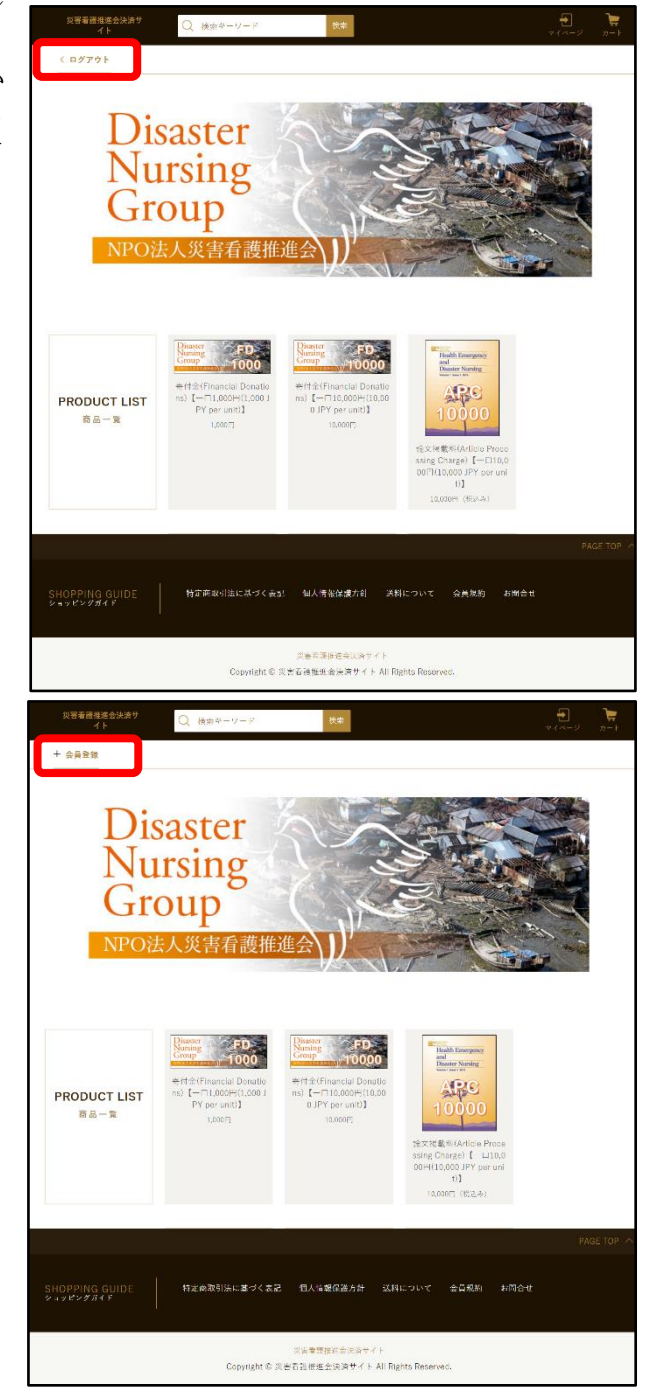